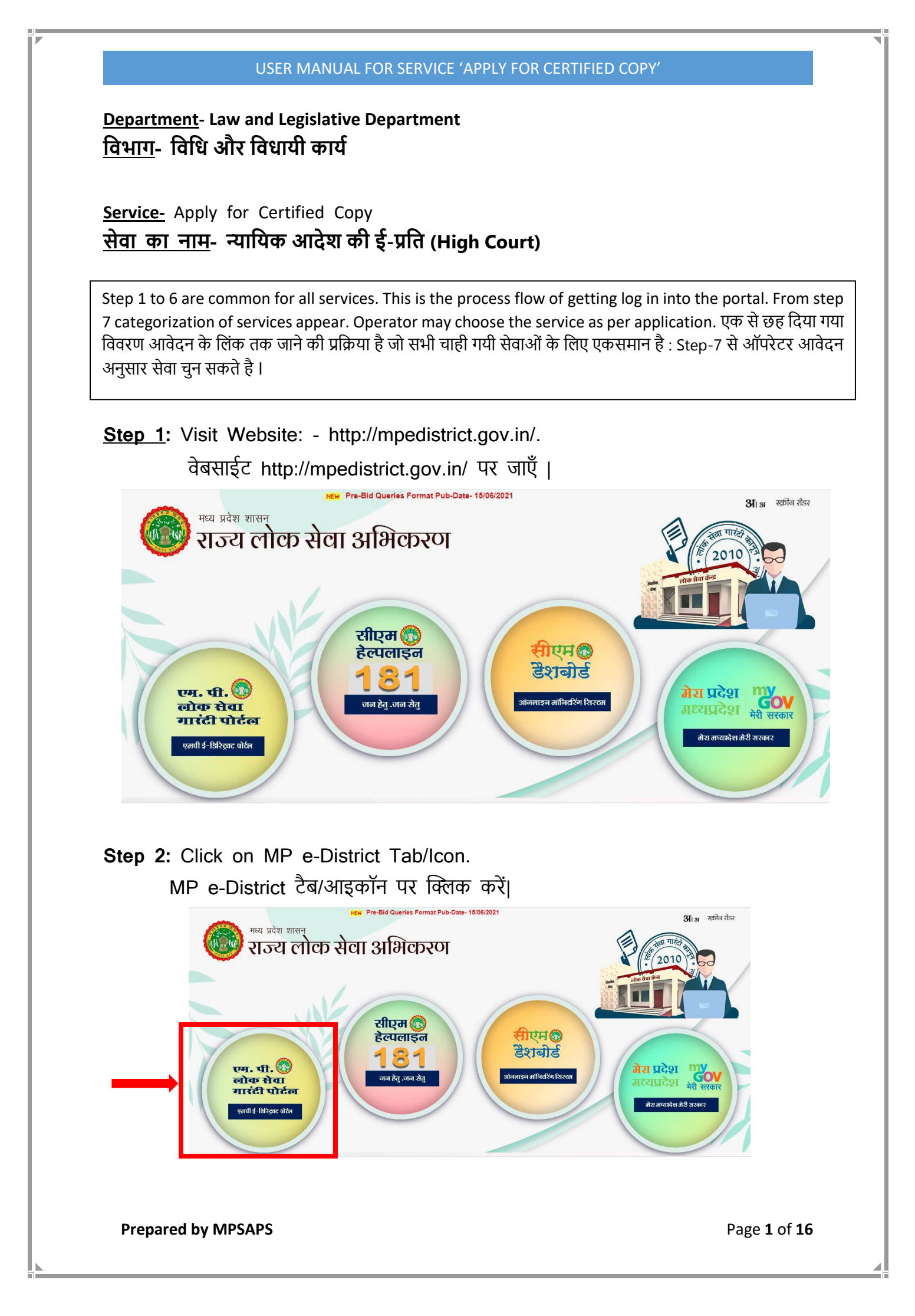

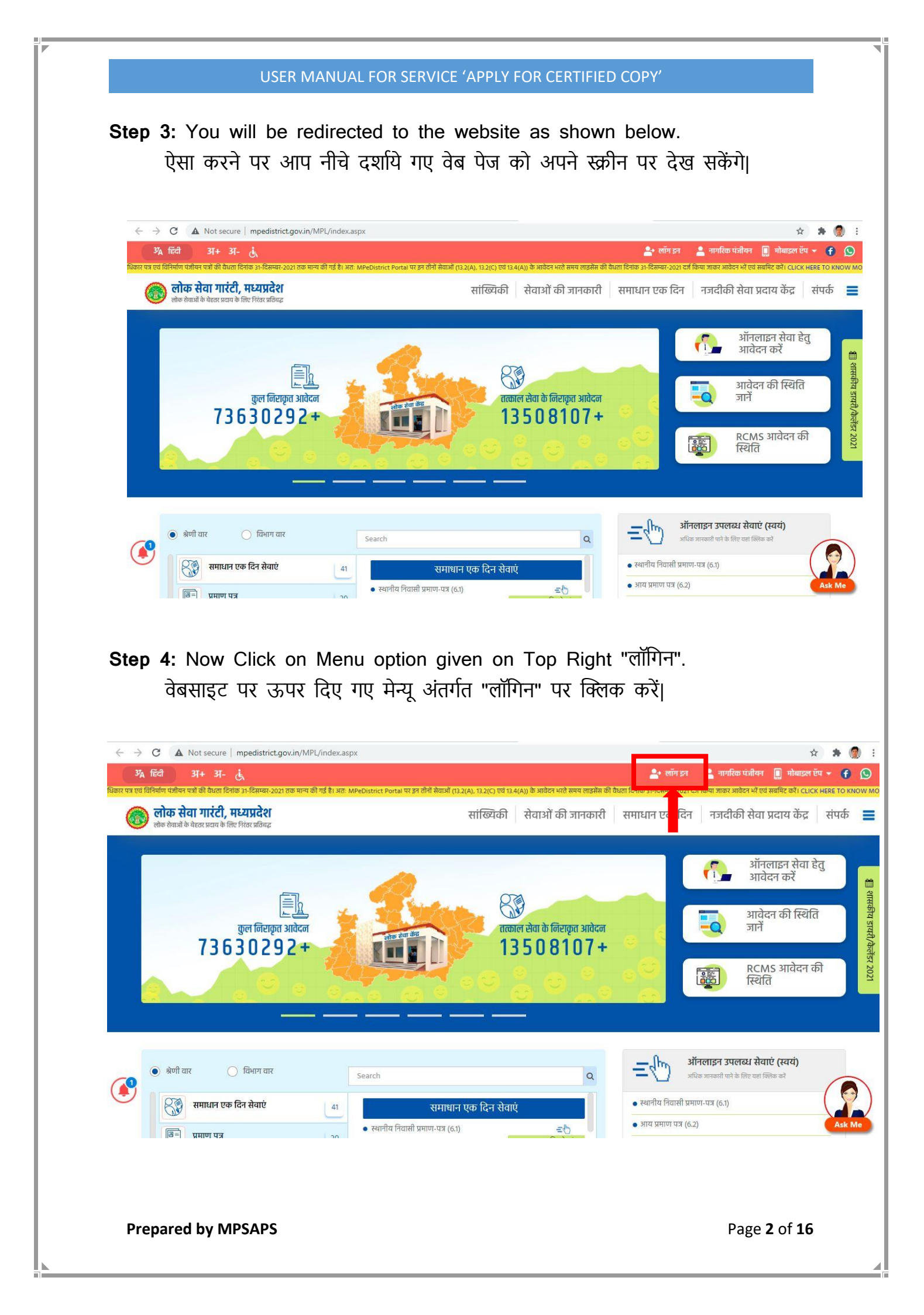

Step 5: A page for "लॉगिन" will appear for entering 'यूजरनेम', 'पासवर्ड' and 'सुरक्षा कैप्चा' as shown below.

"लॉगिन" क्लिक करने के पश्चात 'यूजरनेम', 'पासवर्ड⁄ एवं 'सुरक्षा कैप्चा' दर्ज करने के लिए निचे दिया गया पेज ओपन होगा।

| ی - 34 हिंदी अ                                                                    | new 3π                                                                                                    | र्दे<br>वेबसाइट का प्रयोग केवल टेस्टिंग एवं ट्रेनिंग के लिए प्र                                                 | लॉग इन 🔹 नागरिक पंजीयन 📗 मोबाइल ऍप 👻 🗲 👔<br>योग करें   वेदसाइट देखने में परेशानी हो तो अपने ब्राइजर की CACHE क्लियर करना               |
|-----------------------------------------------------------------------------------|----------------------------------------------------------------------------------------------------|----------------------------------------------------------------------------------------------------|----------------------------------------------------------------------------------------------------|
| onia सेवा गारंटी, मध्यप्रदेश<br>लोक लेकाओं के वेदारा प्रदाव के लिए शिवर प्रतिबद्ध | सांख्यिकी सेव                                                                                                    | ओं की जानकारी 🛛 समाधान ए                                                                                        | क दिन नजदीकी सेवा प्रदाय केंद्र संपर्क                                                                                                 |
| - सिटीजन/ लोक सेवा केंद्र/ ऑ                                                      | धेकारी लॉगिन                                                                                                    | *<br>*<br>म केंद्र के लिए) •<br>फॉरगॉट पासाउर्ड                                                                 |                                                                                                    |
| ात्ति मुख्य सूचनाएं एवं जानकारियां                                                | <ul> <li>सी.एम. हेल्पलाइन नंबर</li> <li>सी.एम. हेल्पलाइन - 181</li> <li>बाइल्ड हेल्पलाइन - 1098</li> <li>बुमन हेल्पलाइन - 1091</li> <li>इनइम स्टॉपर - 1090</li> <li>कमिशनर ऑफ रेस्क्यू ऐंड रिलीफ - 1070</li> </ul> | <b>अन्य</b><br>• नीतियाँ<br>• सहायता<br>• सामान्य प्रश्न<br>• अपयोग संबंधी निर्देश<br>• डिस्क्लेमर<br>• साइटमेप | <b>त्रिचक लिंक</b><br>• लोक सेवा गारंटी अधिनियम / नियम<br>• लोक सेवा अभिकरण संस्था / संखना"<br>• नजटीकी सेवा प्रदाय केंद्र<br>• संघर्क |
| Madhya Pradech<br>State Agency for<br>Public Services                             | tital India gov.in पोर्टल विकास :<br>भारत India gov.in पोर्टल विकास :<br>अधिवरूल, मध्य                                                                                                    | छार्य राष्ट्रीय सुचना विज्ञान केंद्र, मध्य प्रदेश राज्य इक<br>प्रदेश शासन द्वारा किया गया                       | ाई, इलेन्सुनिकी और सुचना प्रोपोगिकी पंजालय, भारत सरकार एवं राज्य लोक लेगा                                                              |

| USER MANU                                                                      | JAL FOR SERVICE 'APPLY FOR CERTIFIED COPY'                                                                                                    |
|--------------------------------------------------------------------------------|----------------------------------------------------------------------------------------------------|
| <b>Step 6:</b> Respective LSK op<br>MP e-District applica                      | perator will enter his/her credentials to login into the ation as shown below.                                                                                                    |
| सम्बंधित एलएसके ऑपरे<br>करके निम्नानुसार एमपी                                  | रेटर अपने दिए गए 'यूजरनेम', 'पासवर्ड' एवं 'सुरक्षा कैप्चा' दर्ज<br>ईडिस्ट्रिक्ट एप्लीकेशन में लॉग इन करेगा।                                                                                                    |
| <sup>37</sup> A स्टिती 37+ 37- रहे                                             | 🎥 लॉग इन 💄 नागरिक पंजीयन 📗 मोबाइल ऍप 👻 🗲 😒                                                                                                    |
| लोक सेवा गारंटी, मध्यप्रदेश<br>लेक सेवामें के सेवड प्रतय के लिए निरंदर प्रतिबद | १६७ १. भारत सरकार, कृषि, सरकारिता एव किसल कल्याण विभाग, भंजालय नई दिल्ली द्वारा देश के विभिन्न हिस्सों में Covid-19 महामारी एव लागू L<br>सांख्यिकी सेवाओं की जानकारी समाधान एक दिन नजदीकी सेवा प्रदाय केंद्र संपर्क 🗮 |
| 🐱 सिटीजन/ लोक सेवा केंद्र/ अधिका                                               | री लॉगिन 📀                                                                                                    |
|                                                                                | La Iskformpo *                                                                                                    |
|                                                                                | a                                                                                                    |
| _                                                                              |                                                                                                    |
|                                                                                | नात प्रमाण प्रत्रभगियान (लोक सेवा केंद्र के लिए)                                                                                                    |
|                                                                                |                                                                                                    |
|                                                                                | 🖰 नए नागरिक पंजीयन करें                                                                                                    |
|                                                                                |                                                                                                    |
|                                                                                |                                                                                                    |
|                                                                                |                                                                                                    |
|                                                                                |                                                                                                    |
|                                                                                |                                                                                                    |
|                                                                                |                                                                                                    |
|                                                                                |                                                                                                    |
|                                                                                |                                                                                                    |
|                                                                                |                                                                                                    |
|                                                                                |                                                                                                    |
|                                                                                |                                                                                                    |
|                                                                                |                                                                                                    |
|                                                                                |                                                                                                    |
| Prepared by MPSAPS                                                             | Page <b>4</b> of <b>16</b>                                                                                                    |

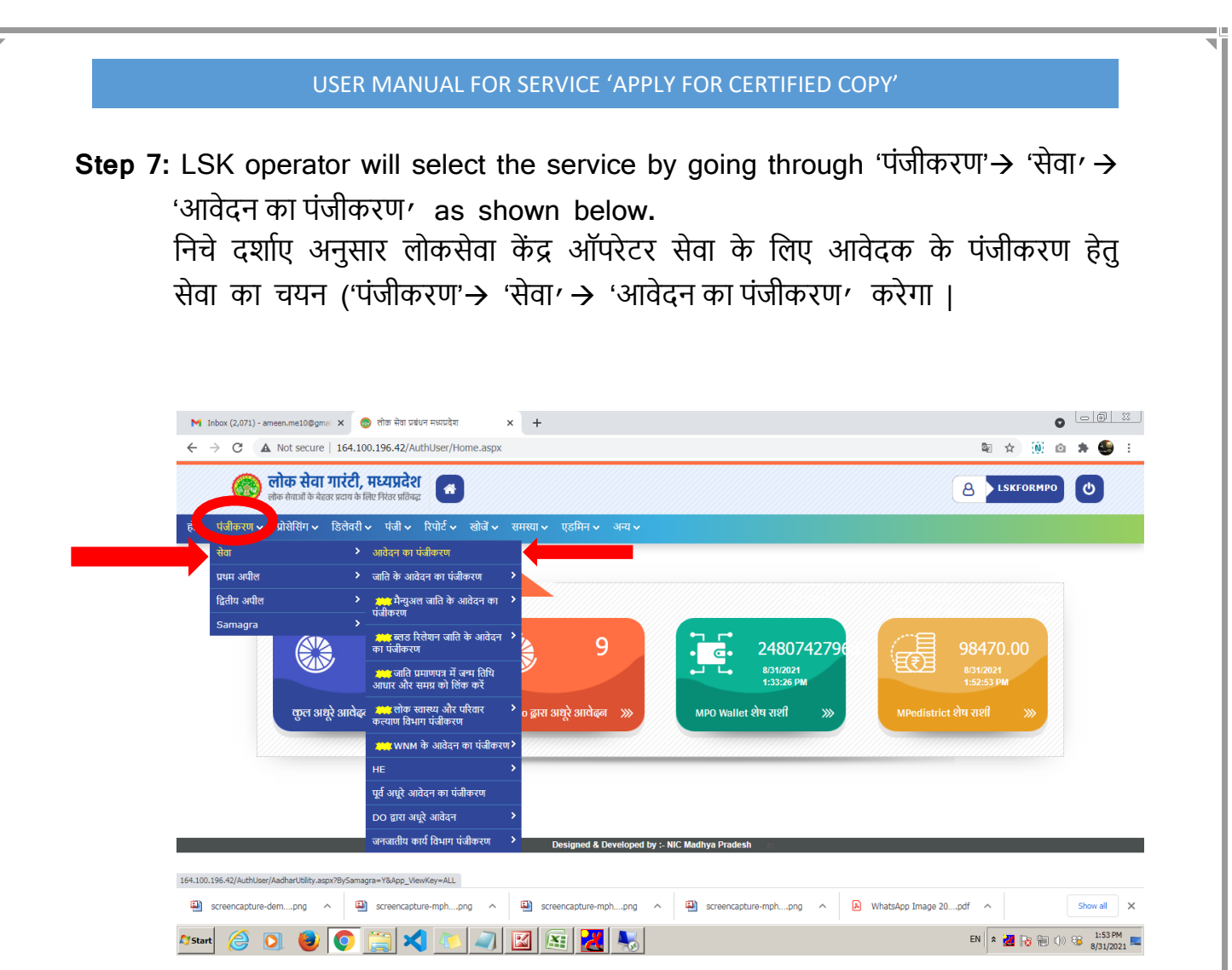

**Step 8:**  $\rightarrow$ LSK operator will fill the necessary details asked in application eform for the  $\rightarrow$  Apply for Certified copy (High Court).

 $\rightarrow$ The \* marked fields and attachments are mandatory.

- →The LSK operator may skip the non-mandatory fields if the applicant doesn't have the relevant information.
- →LSK ऑपरेटर न्यायिक आदेश की ई-प्रति (हाई कोर्ट) का पंजीयन करने की सेवा से सम्बंधित आवेदन फॉर्म में दिए गए आवश्यक विवरण भरेगा।
- → आवेदन फॉर्म में \* चिह्नित फ़ील्ड्स और संलग्नक अनिवार्य हैं।
- → आवेदक के पास प्रासंगिक जानकारी नहीं होने की स्थिति में LSK ऑपरेटर शेष जानकारी भरना (जो \* चिह्नित नहीं है) छोड़ सकता है ।

|                 |                      |                                    | आवेदन-                                     | -पत्र का पंजीकरण         |                       |              |   |
|-----------------|----------------------|------------------------------------|--------------------------------------------|--------------------------|-----------------------|--------------|---|
| ् आवेदक की व्य  | क्तिगत जानकरी        |                                    |                                            |                          |                       |              |   |
| पंजीकरण प्रकार  | ○आधार(ओ टी पी)       | अाधार(बायो मैट्रिक्स) िसमग्र €दोनं | ॉ(आधार/समग्र) मे से कोई नहीं               |                          |                       |              |   |
| नाम *           | Applicant Name       |                                    |                                            | पिता/पति का नाम *        | Applicant Father Name |              |   |
| स्ती / पुरुष *  |                      | क्या आप शिक्षित है *               |                                            | वर्ग *                   |                       |              |   |
|                 | যুক্ষ                | ~                                  | <b>ਗ</b> ੈ                                 | ~                        | सामान्य 🗸             |              |   |
| व्यवसाय *       |                      | क्या आप गरीबी रेखा के नीचे         |                                            |                          |                       |              |   |
|                 | अन्य                 | ✓ Gitt 6                           | नहीं                                       | ~                        |                       |              |   |
| ई.मेल           |                      |                                    |                                            | समग्र मेंबर आईडी         |                       |              |   |
| मोबाइल          | +91 9999999999       | व्हाट्सैप् मोब.न. +91              | 9999999999                                 | यू.आई.डी. नम्बर          |                       |              |   |
|                 |                      | यदि आप व्हाट्सैप् पर आवेदन         | । की जानकारी चाहते हैं तो व्हाट्सैप् मोब न | ा. तिखें                 | बित्राही का आधार क्र  | गंक समान हैं |   |
| पता             | मकान क्रमांक/मोहल्ला | Applicant Address                  |                                            |                          |                       |              |   |
|                 | जिला                 |                                    | तहसील                                      |                          | क्षेत्र               |              |   |
|                 |                      | भोपाल 🗸                            |                                            | Huzur 🗸                  |                       | शहरी         | ~ |
|                 | ग्राम/शहर            |                                    | वार्ड चुनिये                               |                          |                       |              |   |
|                 |                      | Bhopal (M Corp.)                   |                                            | Ward 10/ Gupha Mandir Wa | ard 🗸                 |              |   |
|                 |                      |                                    |                                            |                          |                       |              |   |
| सेवा संबंधी जान | नकारी                |                                    |                                            | -                        |                       |              |   |
| विभाग *         | विधि और जिल्ली क     | <del></del>                        |                                            |                          |                       |              |   |
| मेता *          |                      | 19                                 | •)                                         | _                        |                       |              |   |
| 5.41            | ज्यानिक अलेग की ह    | ई-पति (हाईकोर्ट)                   | ~                                          |                          |                       |              |   |

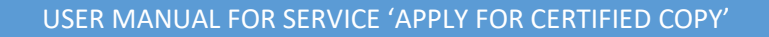

Step 9: After clicking on the 'Submit' button, the redirection will be initiated and click on 'Redirect Now'

'Submit' button पर क्लिक करने के बाद MP e-District पोर्टल से e-Court पोर्टल पर जाने हेतु तैयार है कृपया "Redirect Now" बटन पर क्लिक करें |

|         | <b>लोक र</b><br>लोक सेवाअं | सेवा गारंटी, मध्यप्रदेश<br>ों के बेहतर प्रदाय के लिए निरंतर प्रतिबद्ध | Dimg MP e-District                                                                                                    |                                                                                                    | A LSKFORMPO   |   |
|---------|----------------------------|-----------------------------------------------------------------------|----------------------------------------------------------------------------------------------------|----------------------------------------------------------------------------------------------------|---------------|---|
| होम पंज |                            |                                                                       |                                                                                                    |                                                                                                    |               |   |
|         | आवेदक की व्यवि             | ग्तेगत जानकरी                                                         |                                                                                                    | Redirecting                                                                                                    |               | I |
|         | पंजीकरण प्रकार             | Oआधार(ओ टी पी) Oआधार(व                                                |                                                                                                    | $\twoheadrightarrow \twoheadrightarrow \twoheadrightarrow \twoheadrightarrow \twoheadrightarrow$                                                                 |               |   |
|         | नाम *                      | Applicant Name                                                        | Important Notice -                                                                                                    |                                                                                                    |               |   |
|         | स्ती / पुरुष *             | पूरुष 🗸                                                               | This Service is facilitated by <b>Portal</b><br><b>Portal</b> . If any problem is faced on<br>point of contact may be consulted              | I, Now you are being redirected from MP eDistrict Portal to<br>Portal related to (Server/Service/Report etc.), then following<br>I.                              |               |   |
|         | व्यवसाय *                  | अन्य 🗸                                                                | महत्वपूर्ण सूचना -                                                                                                    |                                                                                                    |               |   |
|         | ई.मेल                      |                                                                       | यह सेवा आपको <b>पोर्टल</b> द्वारा प्रदाय की च<br>पहुंच रहे है, यदि <b>पोर्टल</b> पर आपको (सर्व<br>सम्बंधित पोर्टल के निम्नलिखित सत्रों से सं | ज़ा रही है, आप इसी क्षण से MP eDistrict पोर्टल को छोड़कर <b>पोर्टल</b> पर<br>रि /सेवा / रिपोर्ट इत्यादि ) के सम्बन्ध में कोई समस्या होती है तो आप<br>पर्क करें । |               |   |
|         | माबाइत                     | +91 9999999999                                                        |                                                                                                    |                                                                                                    | मांक समान हैं |   |
|         | पता                        | मकान क्रमांक/मोहत्ता Applican<br>जिता                                 | Redirect in : 09 Sec.                                                                                                    | Redirect Now Cancel                                                                                                    |               |   |
|         |                            | भोपाल                                                                 | ×                                                                                                    | Huzur                                                                                                    | ् शहरी 🗸      |   |
|         |                            | ग्राम/शहर<br>Bhopal                                                   | বার্ড যু<br>(M Corp.)                                                                                                    | (निमे<br>Ward 13/ 3 P Nagar Ward ♥                                                                                                    |               |   |

Step 10: Before clicking on the 'Search' button, need to filled/select required following details

- → Select District
- → Select Case Type
- $\rightarrow$  Enter Number
- → Enter Year
- → Enter Mobile Number

### 'Search' button पर क्लिक करने से पहले निम्नलिखित जानकारी दर्ज करें |

- → Select District
- → Select Case Type
- → Enter Number
- → Enter Year
- → Enter Mobile Number

| HOME JUDGMENT/ORDER'S                                          | CASE STATUS | CAUSELIST          | COPYING     | CAVEAT     | ROSTER          | DISTRICT COUF  | RT E-SERVICE   | s         | AA    | <b>A</b>   |             |
|----------------------------------------------------------------|-------------|--------------------|-------------|------------|-----------------|----------------|----------------|-----------|-------|------------|-------------|
| > Hon'ble Judges                                               | ISTRICT     | CASE TYPE          |             |            |                 |                |                | NUMBER    | YEAR  | MOBILE NO. |             |
| > Committees                                                   | labalour    |                    |             |            |                 |                |                | 1 2       | 2021  | 9999999999 | SE          |
| > Registry Officers                                            | Jabaipur    | BA- DAIL           | AFFLICAT    |            |                 |                |                |           | 2021  | 1          |             |
| <ul> <li>Registrars (Ministerial)</li> </ul>                   |             |                    |             |            |                 |                |                |           | ,     |            |             |
| - Administrative Setup                                         |             | CLIC               | K HERE TO G | SENERATE D | JPLICATE REC    | EIPT OF ONLINE | CERTIFIED COPI | ES        |       |            |             |
| <ul> <li>Gradation List</li> <li>Circulare / Ordere</li> </ul> |             |                    |             |            |                 |                |                |           |       |            |             |
| > Transfer / Posting                                           |             |                    |             |            |                 |                |                |           |       |            |             |
| > Photo Gallery                                                |             |                    |             |            |                 |                |                |           |       |            |             |
| > Recruitment / Result                                         |             |                    |             |            |                 |                |                |           |       |            |             |
| > Mediation                                                    |             |                    |             |            |                 |                |                |           |       |            |             |
| > Legal Services                                               |             |                    |             |            |                 |                |                |           |       |            |             |
| > Tenders                                                      |             |                    |             |            |                 |                |                |           |       |            |             |
| > e-Courts Information                                         |             |                    |             |            |                 |                |                |           |       |            |             |
| 5 Juvenile Justice                                             |             |                    |             |            |                 |                |                |           |       |            |             |
| > Commercial Court Cases                                       |             |                    |             |            |                 |                |                |           |       |            |             |
| > Judicial Training                                            |             |                    |             |            |                 |                |                |           |       |            |             |
| Right to Information                                           |             |                    |             |            |                 |                |                |           |       |            |             |
| > ILR JOURNAL                                                  |             |                    |             |            |                 |                |                |           |       |            |             |
| > Museum                                                       |             |                    |             |            |                 |                |                |           |       |            |             |
| Online Court Fee Tracking                                      |             |                    |             |            |                 |                |                |           |       |            |             |
| > GSICC Committee                                              |             |                    |             |            |                 |                |                |           |       |            |             |
| Standing Counsel                                               |             |                    |             |            |                 |                |                |           |       |            |             |
| Reports                                                        |             |                    |             |            |                 |                |                |           |       |            |             |
| 5 Case Statistics                                              |             |                    |             |            |                 |                |                |           |       |            |             |
| > Reports                                                      |             |                    |             |            |                 |                |                |           |       |            |             |
|                                                                |             |                    |             |            |                 |                |                |           |       |            |             |
| Contact                                                        | : Hist      | vry & Constitution |             | SVC        | Schedule        |                | 5 Caleor       | tar       |       |            |             |
| Registrar General                                              | > Form      | ner Chief Justices |             | Sci        | nemes           |                | Forms          |           |       |            |             |
| High Court of Madhya Pradesh                                   | Form        | er High Court Jud  | ges         | ) Lis      | ting Policy     |                | Archiv         | BS        |       |            |             |
| Jabalpur, India - 482001                                       | Form        | ner Registrar Gene | rals        | ) Se       | nior Advocate R | les            | > Disclai      | mer       |       |            |             |
| IVRS Number - 0761-2637400                                     | High        | Court Rules        |             | > Ad       | vocates         |                | > Import       | ant links |       |            |             |
| email - mphc[at]nic[dot]in                                     |             |                    |             | ) Go       | vernment Depar  | tments         | > Sitema       | ID        |       |            |             |
|                                                                | _           |                    |             |            |                 |                |                |           |       |            |             |
| Indore Bench - hc-indore[at]nic[dot]in                         | _           |                    |             |            |                 |                |                |           |       |            |             |
| Gwalior Bench - hc-gwalior[at]nic[dot]in                       | n           |                    |             |            |                 |                |                |           |       |            |             |
|                                                                |             |                    |             |            |                 |                |                |           |       |            |             |
|                                                                |             |                    |             |            |                 |                |                |           |       |            | $^{\sim}$ ) |
|                                                                |             |                    |             |            |                 |                |                |           | Serve | r'B        |             |

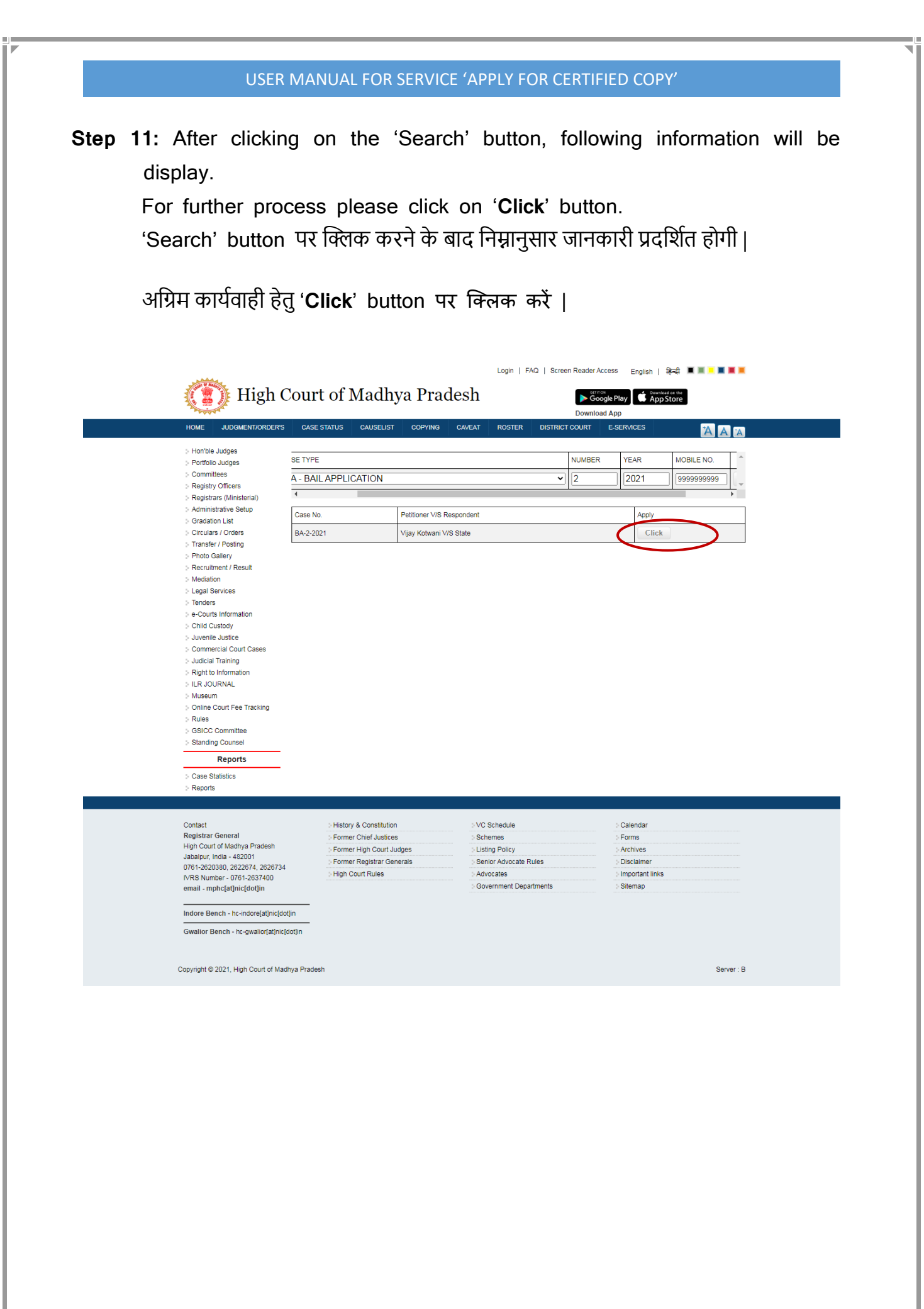

**Prepared by MPSAPS** 

Page 9 of 16

**Step 12:** After clicking on the 'Click' button, LSK operator will fill the necessary details asked in application e-form.

After filling the all required details please click on the 'Payment' button for further process.

'Click' button पर क्लिक करने के बाद LSK ऑपरेटर न्यायिक आदेश की ई-प्रति (High Court) के e-form आवश्यक विवरण भरेगा।

जरूरी जानकारी भरने उपरान्त, अग्रिम कार्यवाही हेतु '**Payment**' button पर क्लिक करें ।

|                     |                                                                                                    |                                                                    |                              | Case        | No BA/2/2021 (   | Vijay Kotu  | ani Vs Stat | te)                      |                   |         |   | <b>^</b>            |
|---------------------|----------------------------------------------------------------------------------------------------|--------------------------------------------------------------------|------------------------------|-------------|------------------|-------------|-------------|--------------------------|-------------------|---------|---|---------------------|
| Applicant Name*     | Applicant Nan                                                                                        | ne                                                                 |                              |             |                  | Ema         | e abc       | @mail.com                |                   |         |   |                     |
| Postal Address •    | House no 32                                                                                          | ,Ward 08/ Idgah Hil                                                | ls Ward,Bhopal (M Corp.      | ),Huzur,भोए | गल               |             |             |                          |                   |         |   |                     |
| andmark*            | Landmark                                                                                             |                                                                    |                              |             |                  | Pinc        | de• 462     | 2001                     |                   |         |   |                     |
| Copying Details     |                                                                                                    |                                                                    |                              |             |                  |             |             |                          |                   |         |   |                     |
| Application Type *  | O Express 🔍                                                                                          | Ordinary                                                           |                              | APPLICATIO  | N FORM : Rs. 5/- | Copy<br>Fee | ing 2 Rs. p | per page (Tentative I    | Delivery Dt. 08-0 | 9-2021) |   |                     |
| Application purpose | •  Personal                                                                                          |                                                                    |                              |             |                  | Deli        | ered O (    | Counter O By Pos         | : 🖲 Email         |         |   | •                   |
| Rule *              |                                                                                                    |                                                                    |                              |             |                  | Ap          | plication C | harge                    |                   |         | : | 5                   |
|                     | (1.) Nothing                                                                                         | ~                                                                  |                              |             |                  | Pre         | paration C  | Charge                   |                   |         | : | 2 Per Page          |
|                     |                                                                                                    |                                                                    |                              |             |                  | Co          | irt Fee     |                          |                   |         | : | 0 for Whole records |
| Applied For •       | Select                                                                                               | Doc Name                                                           | Date                         | Page        | Select           | Doc Name    |             | Date                     | Page              | Select  |   | Doc Name            |
|                     | No. of Copies : 1<br>ORDER-05-01-20<br>Application Ch<br>Aplong Charge<br>Documents Ch<br>TOTAL CHAI | arges - Rs. 5/-<br>s - Rs. 2/-<br>arges - Rs. 6/-<br>RGES Rs. 13/- | ×                            | ·           |                  |             | अપેટિ       | क्षेत दस्तावेज प्राप्त क | रने की जानकार     | ी भरे   |   |                     |
| VI have read and u  | critica above conte                                                                                  | in and I know that above a                                         | nount will not be refutiued. |             |                  |             |             |                          |                   |         |   | Submit              |
| I have read and v   |                                                                                                    |                                                                    |                              |             | syment           | )           |             |                          |                   |         |   |                     |

**Prepared by MPSAPS** 

Page **10** of **16** 

| USER MANUAL FOR | SERVICE 'APPLY FOR | CERTIFIED COPY' |
|-----------------|--------------------|-----------------|
|-----------------|--------------------|-----------------|

Step 13: After clicking on the 'Payment' button of the application form, the LSK operator will be redirected to the MPOnline payment gateway where a web page will be displayed having the below information-

- Registration ID of the application
- Reference Number of the payment request
- Service Specific Details (Service Name, Name of Applicant, Address of Applicant, Date and Time)
- Fee details (LSK/CSC/MPOnline Charges, DeGS Fee, Legal Fee, Legal Fee Calculated and D.O. Fee)

LSK Operator will proceed after clicking on 'Proceed to payment' button.

आवेदन फॉर्म के 'Payment' बटन पर क्लिक करने के बाद, एलएसके ऑपरेटर एमपी ऑनलाइन पेमेंट गेटवे पर पुनर्निर्देशित हो जाएगा जिस पर निम्नानुसार विवरण दर्ज होंगे -

- आवेदन की पंजीकरण आईडी
- भुगतान का रेफेरेंस नंबर
- सेवा सम्बन्धी विवरण (सेवा का नाम, आवेदक का नाम, आवेदक का पता, दिनांक और समय)
- शुल्क सम्बन्धी विवरण (एलएसके / सीएससी / एमपीऑनलाइन शुल्क, डीजीएस शुल्क, विधि शुल्क, विधि शुल्क गणना और डी.ओ. शुल्क) एलएसके ऑपरेटर सम्बंधित जानकारी की पुष्टि करने के पश्चात 'Proceed to payment' बटन पर क्लिक करने के बाद आगे बढ़ेगा

| igen yn i fêrsi i gen ennet er ant i ar ar i<br>O∕O                                                                                     |                                                                                                    |                                                                                                    | প্রদিন |
|----------------------------------------------------------------------------------------------------|----------------------------------------------------------------------------------------------------|----------------------------------------------------------------------------------------------------|--------|
|                                                                                                    | <b>D</b> participant                                                                                                    | 🎯 लोक सेवा प्रबं                                                                                                    | धन     |
| ,                                                                                                    | 4POnline Payment Gateway for MP e-C                                                                                                    | District Services                                                                                                    |        |
| Registration ID:<br>Service Name:<br>Address of Applicant:<br>LSK/CSC/MPOnline Charge:<br>Legal Fee:<br>D-D. Fee:<br>Proceed to payment | RS/444/2103/21/2021 Referenc<br>ন্যাযিক আইন জী ই-प्रति Name of<br>House No 1458,Ward 11/ Gitanjali<br>15 DeGS Fe<br>0 Legale<br>0 Date And | ce Number: L210000016555<br>Fapplicant: Parth<br>Ward,Bhopal (M Corp.),Huzur,भীয়ার<br>Ne: 0<br>e Calculated: 95<br>d Time: 26/Aug/2021 12:42 PM |        |
|                                                                                                    |                                                                                                    |                                                                                                    |        |
|                                                                                                    |                                                                                                    |                                                                                                    |        |

**Step 14:** LSK Operator will proceed by entering his/her Transaction Password and then click on 'Confirm Payment' button.

LSK ऑपरेटर अपना ट्रांसजेक्शन पासवर्ड दर्ज करने के पश्चात् 'Confirm Payment' बटन पर क्लिक करेगा।

| 0                    |                                           |                         |  |
|----------------------|-------------------------------------------|-------------------------|--|
|                      | Descinda                                  |                         |  |
|                      |                                           |                         |  |
|                      |                                           |                         |  |
| (                    |                                           |                         |  |
|                      | Confirm Payment                           |                         |  |
| Amount of Rs.95 will | be deducted from your MPonline account '  | for the payment towards |  |
| the service 'Lok :   | Sewa Kendra' behalf of Parth 's Reference | eNo L210000016555.      |  |
| एका आईडी             | testuser                                  | 054                     |  |
| Enter Transaction    | Confi                                     | rm Payment }            |  |
| Password:            |                                           |                         |  |
|                      |                                           |                         |  |
|                      |                                           |                         |  |
|                      |                                           |                         |  |
|                      |                                           |                         |  |
|                      |                                           |                         |  |
|                      |                                           |                         |  |
|                      |                                           |                         |  |
|                      |                                           |                         |  |
|                      |                                           |                         |  |
|                      |                                           |                         |  |

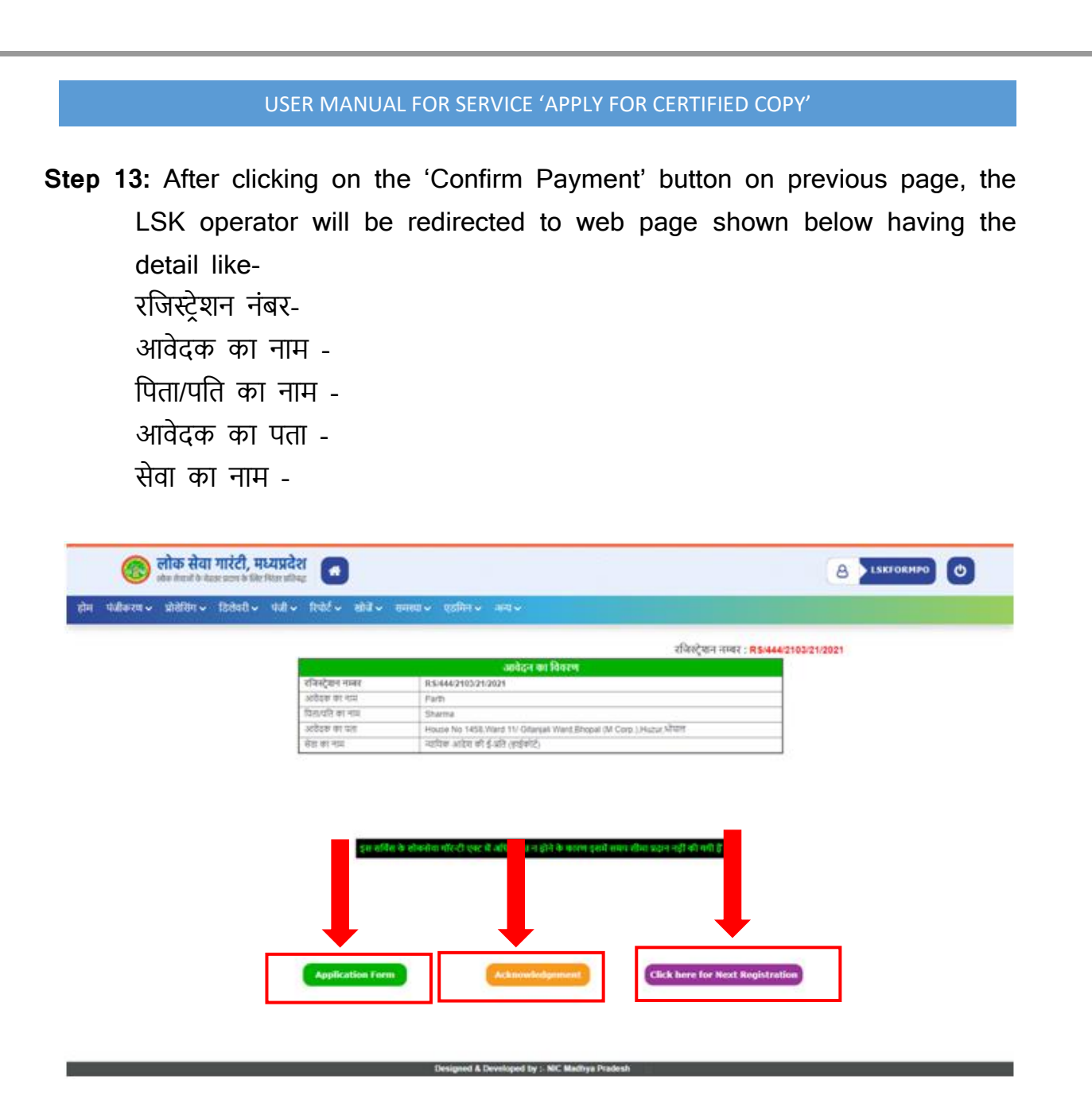

Here, the LSK Operator can print/view the 'Filled Application Form' by clicking on 'Application Form' link.

Here, the LSK Operator can print/view the 'Acknowledge' by clicking on 'Acknowledge' link.

For another registration the LSK Operator can proceed by clicking on 'Click here for Next Registration' link.

पिछले पृष्ठ पर 'Confirm Payment' बटन पर क्लिक करने के बाद, एलएसके ऑपरेटर निचे दर्शाए गए वेब पेज पर रिडायरेक्ट होगा। जिस पर उपरोक्तानुसार विवरण दर्ज होंगे।

#### **Prepared by MPSAPS**

Page **13** of **16** 

'Application Form' बटन पर क्लिक करके एलएसके ऑपरेटर आवेदक को दिए जाने हेतु 'भरा हुआ एप्लीकेशन फॉर्म' को प्रिंट कर सकता है|

'Acknowledge' बटन पर क्लिक करके एलएसके ऑपरेटर आवेदक को दिए जाने हेतु 'Acknowledge' को प्रिंट कर सकता है।

अन्य सेवा के रजिस्ट्रेशन करने हेतु 'Click here for Next Registration' बटन पर क्लिक करके एलएसके ऑपरेटर होम पेज पर रिडायरेक्ट हो जायेगा।

**Prepared by MPSAPS** 

Page 14 of 16

## Application Form:

| Application No.:                       | District & Session Court,<br>Jabalpur<br>e-Copying Application Receipt<br>15733 / 2021 |                 |                                                                                         |
|----------------------------------------|----------------------------------------------------------------------------------------|-----------------|-----------------------------------------------------------------------------------------|
| Case ND.:<br>Petitioner V/S Respondent | BA/00002/2021                                                                          |                 |                                                                                         |
| Online Application Fees Received:      | Rs 13/-                                                                                |                 |                                                                                         |
| Registration No.:                      | RS/444/2104/12/2021                                                                    | Transaction ID: | 2108311662                                                                              |
| Date & time of Transaction:            | 31-08-2021 14:08:16                                                                    |                 |                                                                                         |
| Applicant Name:                        | Applicant Name                                                                         | Address:        | House no 32,Ward 08/ Idgah Hills Ward,Bhopal (M Corp.),Huzur,भीपाल, Landmark,<br>462001 |
| Mobile:                                | 9999999999                                                                             | Email:          | abc@mail.com                                                                            |
| Application Type:                      | Ordinary S                                                                             | Desired Mode:   | email                                                                                   |
| Applied for :                          | ORDER~05-01-2021~(Pg 3) Qty. 1, APLONG Qty. 1,                                         | Purpose:        | Personal                                                                                |
| Tentative Delivery Date:               | 08-09-2021                                                                             | Received Date   | 31-08-2021                                                                              |
| Print                                  | 74 Pec                                                                                 |                 |                                                                                         |

# Acknowledge Receipt:

| पदाभिहित अधिकारी के कार्यांत्रय का नाम एवं पता<br>रजिस्ट्रेश्वन नम्बर :<br>1. आवेदक का नाम एवं पता                                                                                                 | 1     |                                                                             |                                                             |
|----------------------------------------------------------------------------------------------------|-------|-----------------------------------------------------------------------------|-------------------------------------------------------------|
| 1. आवेदक का नाम एवं पता                                                                                                    |       | RS/444/2103/21/2021                                                         |                                                             |
|                                                                                                    |       | Parth<br>House No 1458 Ward 11/ Gitaniali Ward Bhooal (M Core.) Hurur भोपाल |                                                             |
| <ol> <li>पदाधिहित अधिकारी के कार्यात्तय में आवेदन प्राप्ति का दिनांक</li> </ol>                                                                                                    |       | 26 08 2021                                                                  |                                                             |
| <ol> <li>सेवा का नाम जिसके लिये आवेदन दिया गया है</li> </ol>                                                                                                    |       | ন্যায়িক আইয় কী ই-মনি (हাईকার্ट)                                           |                                                             |
| <ol> <li>उन दस्तावेजों का विवरण जो सेवा प्राप्त करने के लिये आवश्यक ह<br/>किन्तु आवेदन के साथ संतप्र नहीं किये गये है</li> </ol>                                                                   | ; :   |                                                                             |                                                             |
| <ol> <li>निश्चित की गई समय-सीमा की आखिरी तारीख</li> </ol>                                                                                                    |       | लागू नहीं                                                                   |                                                             |
| स्थान : भोषात<br>दिनॉक : 2648/2021<br>गरेदक से निम्नतिस्रित चुल्क प्राप्त किया गया है जिसका विदरण इस प्रकार 1                                                                                      | t:    | प्राप्तकर्ता<br>नाम एवं पदनाम ()<br>रसीद                                    | के हस्ता।<br>मुद्रा सहित                                    |
| स्थान : भोषाल<br>देनांक : 2608/2021<br>गवेवक से निम्नलिंगित युव्क प्राप्त किया गया है जिसका विवरण इस प्रकार !<br>तररल की]                                                                          | ¢ :   | प्राप्तकर्ता<br>नाम एवं पदनाम (र<br>विवरण                                   | के हस्ता<br>मुद्रा सहित<br>म्युल्क (                        |
| स्थान : भोषाल<br>देनांक : 2608-2021<br>गवेदक से निम्नलिंकित जूल्क प्राप्त किया गया है जिसका दिवरण इस प्रकार !<br>सरल की.<br>I लोकसेवा केंद्र युल्क                                                 | ¢:    | प्राप्तकर्ता<br>नाम एवं पदनाम ()<br>विवरण                                   | के हस्ता<br>पुद्रा सहित<br>म्युल्क (1                       |
| स्थान : भोषाल<br>दिनॉक : 2606/2021<br>गोदेवक से निम्नलिजित चुल्क प्राप्त किया गया है जिसका विवरण इस प्रकार है<br>गरेल के.<br>1 लोकसेवा केंद्र घुल्क<br>2 ई.गवर्नेस चुल्क                           | ţ:    | प्राप्तकर्ता<br>नाम एवं पदनाम ()<br>विवरण                                   | के हस्ता<br>मुद्रा सहित<br>मुद्रल्क (<br>15.0<br>0.0        |
| स्थान : भोषाल<br>दिनॉक : 2668/2021<br>गोदेवक से निम्नलिखित चुल्क प्राप्त किया गया है जिसका विवरण इस प्रकार !<br>सर <b>ला के.</b><br>1 लोकसेवा केंद्र घुल्क<br>2 ई.गवर्नेस चुल्क                    | :<br> | प्राप्तकर्ता<br>नाम एवं पदनाम (र<br>विवरण<br>विवरण<br>योग्                  | के हस्तार<br>पुदा सहिर<br>म्युल्क (१<br>१५.०<br>०.०<br>१५.० |
| स्थान : भोषात<br>दिनांक : 2608/2021<br>गोदेवक से निम्नलिकित चुल्क प्राप्त किया गया है जिसका विवरण इस प्रकार !<br>सरस्त क्र.<br>1 लोकसेवा केंद्र चुल्क<br>2 ई.गवनेंस चुल्क<br>1 सेवा का वैधानिक चलक | ইখা   | प्राप्तकर्ता<br>नाम एवं पदनाम (र<br>विवरण<br>विवरण<br>योग<br>निक शुल्क      | के हस्तार<br>बुद्रा सहित<br>15.0<br>0.0<br>15.00<br>95.0    |

Print Page

Thank You!

धन्यवाद

Prepared by MPSAPS

Page **16** of **16**